After opening the IA application you will notice a "PIV Log In" button towards the bottom.

| inspection<br>assistant | Desktop                   |
|-------------------------|---------------------------|
|                         | User ID or Email Address  |
|                         | Password Login PIV Log In |

Reset Password | Contact IA Support

After selecting "PIV Log In" you will be greeted with this prompt. Select the first certificate with your name in the menu and select "OK"

| ssuer Name: U.S. De | partment of Transportation Agency CA G4  |
|---------------------|------------------------------------------|
| Serial Number: 322E | 7A2D5D96420692BFD8920A7C7DAC             |
| Subject Name. COLT  | UN JUSEFIT USEUND                        |
| ssuer Name: U.S. De | epartment of Transportation Agency CA G4 |
| Serial Number: 6A2B | BC754F0D702A8C00268F1E4ABACB             |
| Subject Name: COLI  | ON JOSEPH OSLUND                         |

Next you will be asked to enter your pin.

| ActivClient Login        |    | ?  | $\times$ |
|--------------------------|----|----|----------|
| ActivID*<br>ActivClient® |    |    |          |
| Please enter your PIN.   |    |    |          |
| PIN                      |    |    |          |
|                          | ОК | Ca | ncel     |

You may then to confirm the use of your certificate. If so, select "OK"

| ActivClient - PIN Always Prompt                                                                         | ?                      | ×    |
|----------------------------------------------------------------------------------------------------|------------------------|------|
| ActivID*<br>ActivClient®                                                                                |                        |      |
| You are about to digitally sign a file or message.<br>Please confirm that you want to use your smart ca | rd for this operation. | ncel |

The next screen will give a message that your PIV card is not registered with IA. **This is expected since you have not yet linked your card to your account.** You will need to enter your User ID and Password in order to link the PIV card to it. Then select "Login".

| C                        |                                                                                                    |
|--------------------------|----------------------------------------------------------------------------------------------------|
| ĽА                       | Dockton                                                                                                    |
| inspection               |                                                                                                    |
| assistant                |                                                                                                    |
|                          |                                                                                                    |
| PIN entry                | failed or the selected PIV Card certificate has not been                                                                                                    |
| registered               | with IA Diagona log in with password now After augeneety                                                                                                    |
| login, you               | will be able to enable your PIV card for future PIN-only logins                                                                                                    |
| login, you<br>without pa | with A. Please log in with password how. After successful will be able to enable your PIV card for future PIN-only logins assword.                                                                                                    |
| login, you<br>without pa | With A. Please log in with password how. After successful will be able to enable your PIV card for future PIN-only logins issword.                                                                                                    |
| login, you<br>without pa | With IA. Please log in with password how. After successful will be able to enable your PIV card for future PIN-only logins issword.         User ID or Email Address                                                                                                    |
| login, you<br>without pa | User ID or Email Address           Please log in with password how. After successful           will be able to enable your PIV card for future PIN-only logins           User ID or Email Address           I           Password                                                                                                    |
| login, you<br>without pa | User ID or Email Address           Image: Provide the state of the state of the sta |
| login, you<br>without pa | With PA. Please log in with password how. After successful will be able to enable your PIV card for future PIN-only logins issword.         User ID or Email Address         Password         Login         Retry Connected Login                                                                                                    |

Once you login to IA, on the lower right corner you will see this prompt. Select "Enable" to register your PIV card.

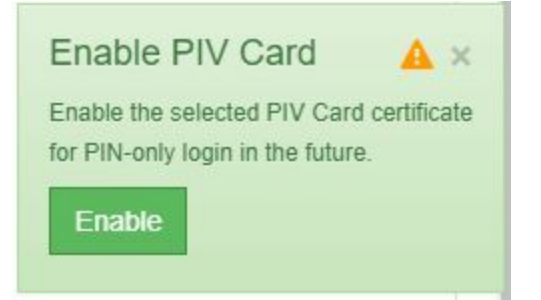

You may be asked again to confirm the use of your certificate. If so, select "OK".

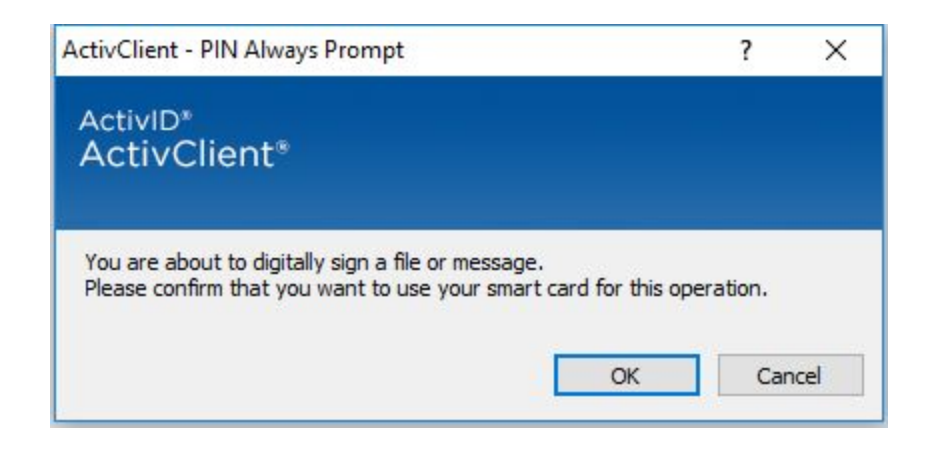

From now on, when you launch IA and select "PIV Log In", you will be asked to select a certificate. You will need to select the same certificate that you associated with your login during the previous steps. (The last-used cert will marked with the location icon to the right to help you remember.) Once your certificate is selected click "OK". This will allow you to login with your PIV card.

| lssuer N<br>Serial N<br>Subject | ame: U.S. Department of Transportation Agency CA G4<br>umber: 0CE5A52898873E9C9F4217DFE70AD0C9<br>Name: COLTON JOSEPH OSLUND | • |
|---------------------------------|----------------------------------------------------------------------------------------------------|---|
| lssuer N<br>Serial N<br>Subject | ame: U.S. Department of Transportation Agency CA G4<br>umber: 4C5C7C3ACE1F3536E2CBB36DD94638EE<br>Name: COLTON JOSEPH OSLUND | Ļ |
| Issuer N<br>Serial N<br>Subject | ame: Communications Server<br>umber: FE424AAD26E087C15E21<br>Name: colton oslund ctr@dot.gov                                 |   |

You will then be prompted for your PIN number, and are now able to log into IA solely with your PIV card and PIN.